# 以 Ubuntu 18.04 建置透通式防火牆

108.04.26 by 劉勇炫 v1.1

### 一、透通式防火牆概說

#### 1. 運作概念

本文所介紹的透通式防火牆就是以一台主機硬體規格不必太高的 Linux 主機,安裝兩片伺服器專 用網卡,一對內一對外,使其成為區網設備的「必經道路」,好方便我們可以攔截所有封包,進而 達到管控的目的。

一旦此機制架設完畢,我們便可利用主機上的「Netfilter工具」進行管控;「封包擷取工具」來監視。具體來說它可以做到:異常封包或異常流量偵測;網卡封鎖;禁行特定網站;流量限制;DoS 攻擊預防;通訊埠鎖定等。

當然這些作業,也可以用任何市售的防火牆硬體達成。但筆者推薦使用 Linux 來架設的理由有二:一來市面上能達成 100M 以上流量的硬體 firewall 通常索價不菲;二來,無論是觀察或控管,Linux 上已有豐富的工具供我們使用,商用機器則是每個功能都得加錢。

2. 運作方式

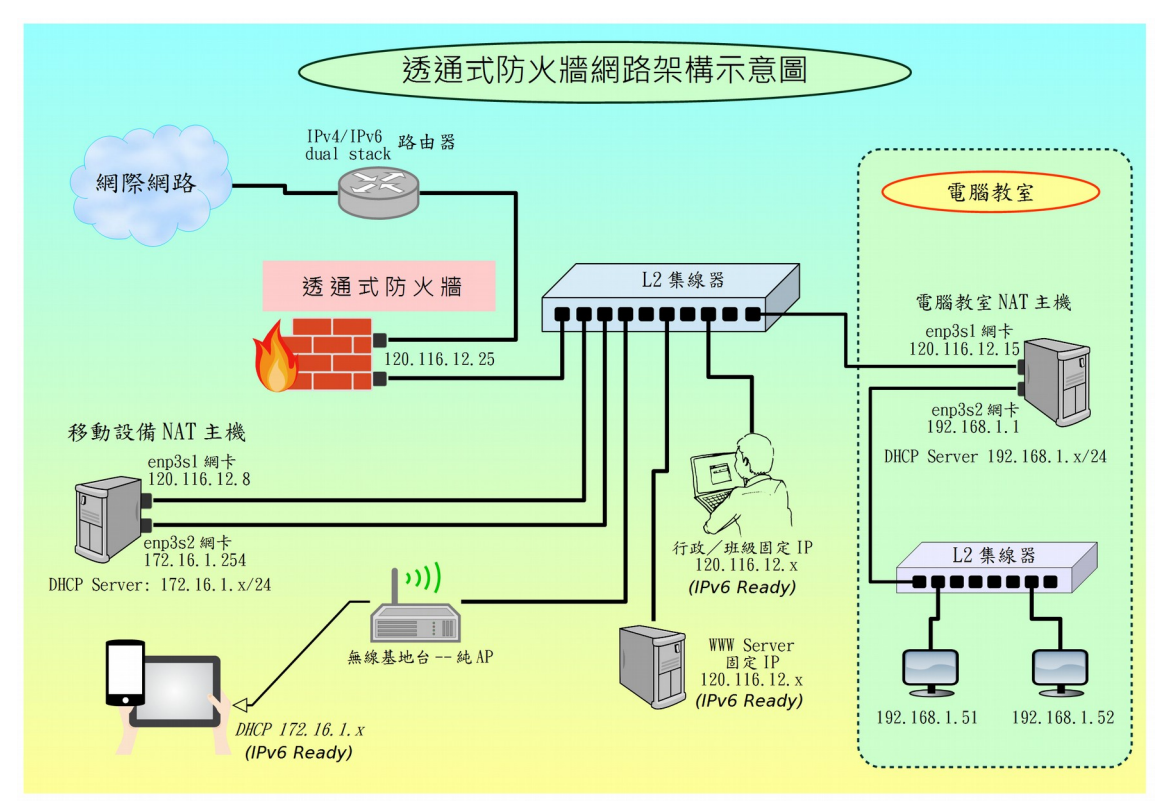

透通式防火牆架構示意圖

如圖 4-10 所示,它是架在區域網路的次上層:路由器之後,由一台電腦主機加上兩張網卡組成。 在這台電腦裝上 Ubuntu Linux 作業系統,並使兩張網卡使用同一組 IP 位址。

## 二、透通式防火牆架設

在 ubuntu 18.04 下的架設過程大致如下:

- 準備一台主機內含兩張網卡(或單卡雙埠)
- 建立開機自動執行 rc.local 機制
- 安裝所需套件 bridge-utils

root@fw:~# apt install bridge-utils

- 用 lshw 指令查出網卡代號,本文以
  - 。 enp2s0f0 為對外網卡
  - enp3s0 對內網卡
- · 修改 /etc/rc.local , 做好相關設定

### (一). 開機自動執行 script 機制(rc-local)建立

### 1. rc-local.service 概述

在 DOS 時代,我們會把開機後立即執行的指令寫在 autoexec.bat 內,Linux 這樣的機制是在 /etc/rc.local 內。早期 Linux 普遍使用 sysvinit 來管理啟動程序,/etc/rc.local 就單純只是一個等候被執 行的 SHELL,到了 systemd 的時代,它把 rc.local 這個機制變成了一個服務叫 rc-local.service,在 Ubuntu 18.04 這個服務已不存在,必須自行添加,才可以正常運作。方式如下:

A. 以 root 身份建立 /etc/system/rc-local.service 服務啟動程序

| ucer@ubuntu:. \$ audo au                               |  |  |  |  |  |  |
|--------------------------------------------------------|--|--|--|--|--|--|
| usereubulitu.~ $\phi$ suuo su                          |  |  |  |  |  |  |
| [sudo] password for user:                              |  |  |  |  |  |  |
| root@ubuntu:/home/user# <b>cd</b>                      |  |  |  |  |  |  |
| root@ubuntu:~# vi /etc/systemd/system/rc-local.service |  |  |  |  |  |  |
| 輸入以下內容                                                 |  |  |  |  |  |  |
| [Unit]                                                 |  |  |  |  |  |  |
| Description=/etc/rc.local Compatibility                |  |  |  |  |  |  |
| ConditionPathExists=/etc/rc.local                      |  |  |  |  |  |  |
|                                                        |  |  |  |  |  |  |
| [Service]                                              |  |  |  |  |  |  |
| Type=forking                                           |  |  |  |  |  |  |
| ExecStart=/etc/rc.local start                          |  |  |  |  |  |  |
| TimeoutSec=0                                           |  |  |  |  |  |  |
| StandardOutput=tty                                     |  |  |  |  |  |  |
| RemainAfterExit=yes                                    |  |  |  |  |  |  |
| SysVStartPriority=99                                   |  |  |  |  |  |  |
|                                                        |  |  |  |  |  |  |
| [Install]                                              |  |  |  |  |  |  |
| WantedBy=multi-user.target                             |  |  |  |  |  |  |
|                                                        |  |  |  |  |  |  |

root@ubuntu:~# vi /etc/rc.local

#!/bin/bash
#
# rc.local
#
# This script is executed at the end of each multiuser runlevel.
# Make sure that the script will "exit 0" on success or any other
# value on error.
#
# In order to enable or disable this script just change the execution
# bits.
#
# By default this script does nothing.

exit O

C. 賦予 rc.local 執行權

root@ubuntu:~# chmod +x /etc/rc.local

建置完畢後,可在重開機後用「systemctl status rc-local」查一下 rc.local 是否被執行。

Warning: Journal has been rotated since unit was started. Log output is incomplete or unavailable.

由以上可看到,它目前的狀況是「啟動中; active (exited)」。不必再做任何事。

但若 Active: 狀態是「inactive (dead)」,那麼要把它啟用,並隨開機而啟動,方式如下:

root@ubuntu:~# systemct1 enable rc-local
root@ubuntu:~# systemct1 start rc-local

### 2. 用 iptables 指令測試

我們把防火牆指令寫入 rc.local , 並在重新開機後檢查一下那些規則是否被執行。

• Lubuntu 安裝完畢,預設是沒有任何 iptables 規則,檢查方式如下:

user@ubuntu:~\$ sudo -i [sudo] password for user: root@ubuntu:~# iptables -nL Chain INPUT (policy ACCEPT) target prot opt source destination Chain FORWARD (policy ACCEPT) target protopt source destination Chain OUTPUT (policy ACCEPT) target protopt source destination

為 /etc/rc.local 加上本機 Port 22 的本機防禦規則

roor@ubuntu:~# vi /etc/rc.local

修改後的 /etc/rc.local 如下:

```
#!/bin/bash
#
# rc.local
#
# This script is executed at the end of each multiuser runlevel.
# Make sure that the script will "exit 0" on success or any other
# value on error.
#
# In order to enable or disable this script just change the execution
# bits.
#
# By default this script does nothing.
IPTABLES="/sbin/iptables"
IP6TABLES="/sbin/ip6tables"
$IPTABLES -F
$IP6TABLES -F
###------####
# 設定 filter table 的預設政策
###------####
$IPTABLES -P INPUT ACCEPT
$IPTABLES -P OUTPUT ACCEPT
$IPTABLES -P FORWARD ACCEPT
###-----
             -----####
# 設定 Port 22 規則
###------####
$IPTABLES - A INPUT -p tcp -s 120.116.12.0/23 -- dport 22 -j ACCEPT
$IPTABLES -A INPUT -p tcp -s 127.0.0.1 --dport 22 -j ACCEPT
$IPTABLES -A INPUT -p tcp --dport 22 -j DROP
$IP6TABLES -A INPUT -p tcp -s 2001:288:75a6::/48 --dport 22 -j ACCEPT
$IP6TABLES -A INPUT -p tcp --dport 22 -j DROP
```

• 馬上套用新的規則列

root@ubuntu:~# systemctl restart rc-local

• 檢視 IPv4 的 iptables 規則列是否已執行

| root@ubuntu:~# iptables -nL   |                     |             |            |  |  |  |  |  |
|-------------------------------|---------------------|-------------|------------|--|--|--|--|--|
| Chain INPUT (policy ACCEPT)   |                     |             |            |  |  |  |  |  |
| target                        | prot opt source     | destination |            |  |  |  |  |  |
| ACCEPT                        | tcp 120.116.12.0/23 | 0.0.0.0/0   | tcp dpt:22 |  |  |  |  |  |
| ACCEPT                        | tcp 127.0.0.1       | 0.0.0.0/0   | tcp dpt:22 |  |  |  |  |  |
| DROP                          | tcp 0.0.0.0/0       | 0.0.0.0/0   | tcp dpt:22 |  |  |  |  |  |
|                               |                     |             |            |  |  |  |  |  |
| Chain FORWARD (policy ACCEPT) |                     |             |            |  |  |  |  |  |
| target                        | prot opt source     | destination |            |  |  |  |  |  |
|                               |                     |             |            |  |  |  |  |  |
| Chain OUTPUT (policy ACCEPT)  |                     |             |            |  |  |  |  |  |
| target                        | prot opt source     | destination |            |  |  |  |  |  |

• 檢視 IPv6 的 ip6tables 規則列是否已執行

| root@ubuntu:~# ip6tables -nL  |          |                    |             |            |  |  |  |  |
|-------------------------------|----------|--------------------|-------------|------------|--|--|--|--|
| Chain INPUT (policy ACCEPT)   |          |                    |             |            |  |  |  |  |
| target                        | prot opt | source             | destination |            |  |  |  |  |
| ACCEPT                        | tcp      | 2001:288:75a6::/48 | ::/0        | tcp dpt:22 |  |  |  |  |
| DROP                          | tcp      | ::/0               | ::/0        | tcp dpt:22 |  |  |  |  |
|                               |          |                    |             |            |  |  |  |  |
| Chain FORWARD (policy ACCEPT) |          |                    |             |            |  |  |  |  |
| target                        | prot opt | source             | destination |            |  |  |  |  |
|                               |          |                    |             |            |  |  |  |  |
| Chain OUTPUT (policy ACCEPT)  |          |                    |             |            |  |  |  |  |
| target                        | prot opt | source             | destination |            |  |  |  |  |

筆者建置 rc.local 的過程,可簡述如下:

- A. 建立 rc.local 服務啟動程序 rc-local.service
- B. 編寫 rc.local
- C. 執行「systemctl restart rc-local」 套用
- D. 檢視結果:本例是利用 iptables 規則列測試,所以用 iptables -nL 指令檢查
- E. 執行無誤,重新開機(reboot)後再檢視一次

### (二). 修改 rc.local 寫入相關設定值

上一段我們有用 iptables 規則列來測試 rc.local 是否被執行。在本文,/etc/rc.local 的內容必須先清空,改以下面文字改寫。修改的方向大致如下:

- 把兩張網卡綁成同一組 IPv4 及 IPv6 位址,本文範例:
   IPv4: 120.116.12.19/23
   IPv6: 2001:288:75a6::19/64
- 啟動內外網卡間 IPv4/IPv6 封包的 Forward 功能
- 設定 Linux 的 DNS Client: /etc/resolv.conf

Ubuntu 18.04 的 DNS Client 設在 /run/systemd 底下,因此把相關參數改寫至這裡

```
#!/bin/bash
```

MODPROBE="/sbin/modprobe" IFCONFIG="/sbin/ifconfig" ROUTE="/sbin/route" IPTABLES="/sbin/iptables" IP6TABLES="/sbin/ip6tables" # 請記得先安裝 bridge-utils 套件 BRCTL="/sbin/brctl" SERVICE="/usr/sbin/service" ###------#### # 設定網段 IP 及介面 # enp2s0fo -> 對外 # enp3s0 -> 對內 # enp3s0 -> 對內 ###-------### # 不要忘了打開 FW IFACE BR IP="120.116.12.19" FW IP="120.116.12.19" FW\_IP\_RANGE="/23" BR BCAST="120.116.13.255" BR IFACE="br0" GATEWAY="120.116.13.254" FW IP6="2001:288:75a6::19" GATEWAY6="2001:288:75a6::fffe" ###------### # ubuntu 18.04 的 network-manager 仍是使用 sysvinit 的方式 # 所以仍是 service xxxx start/stop 架構 #把 network-manager 關閉,才可自訂網卡參數,不然會被它搶走 ###------#### \$SERVICE network-manager stop # 先關閉所有網路介面 ethOexist=\$(/sbin/ifconfig lgrep "enp2s0f0") if [ "\$ethOexist" != "" ]; then \$IFCONFIG enp2s0f0 down fi

```
ethlexist=$(/sbin/ifconfig lgrep "enp3s0")
if [ "$ethlexist" != "" ]; then
   $IFCONFIG enp3s0 down
fi
br0exist=$(/sbin/ifconfig lgrep "br0")
if [ "$br0exist" != "" ]; then
  $IFCONFIG br0 down
   # 再關閉 birdge 的 binding
   $BRCTL delif br0 enp2s0f0
   $BRCTL delif br0 enp3s0
   $BRCTL delbr br0
fi
# 設定 enp2s0f0 及 enp3s0 網卡介面
$IFCONFIG enp2s0f0 0.0.0.0
$IFCONFIG enp3s0 0.0.0.0
#啟動 bridge 與實體網卡作 Binding
$BRCTL addbr br0
$BRCTL addif br0 enp2s0f0
$BRCTL addif br0 enp3s0
# 設定 br0 介面
$IFCONFIG br0 $BR IP netmask 255.255.254.0 broadcast $BR BCAST
# 設定 gateway 值
$ROUTE add default gw $GATEWAY
###------####
# 打開 IPv4 的 forward
###------####
#echo "Enable ip_forward ....."
#echo
echo "1" > /proc/sys/net/ipv4/ip_forward
###------####
# IPv6 透通
###------####
ipv6addr=$($IFCONFIG |grep "inet6 addr: $FW IP6")
if [ "$ipv6addr" == "" ]; then
  /bin/ip -6 addr add $FW_IP6/64 dev br0
fi
$ROUTE -A inet6 add ::/0 gw $GATEWAY6
echo "1" > /proc/sys/net/ipv6/conf/all/forwarding
###-------####
# 清除先前的設定
###------####
echo "Flush fiter table ....."
```

echo # Flush filter \$IPTABLES -F \$IPTABLES -X \$IP6TABLES -F echo "Flush mangle table ....." echo # Flush mangle \$IPTABLES -F -t mangle \$IPTABLES -t mangle -X echo "Flush nat table ....." echo # Flush nat \$IPTABLES -F -t nat \$IPTABLES -t nat -X # 預設政策,全開 \$IPTABLES -P INPUT ACCEPT \$IPTABLES -P OUTPUT ACCEPT \$IPTABLES -P FORWARD ACCEPT \$IP6TABLES -F ###------#### # 本機防禦措施 ###------#### \$IPTABLES -A INPUT -p tcp -s 120.116.12.0/23 --dport 22 -j ACCEPT \$IPTABLES -A INPUT -p tcp -s 127.0.0.1 --dport 22 -j ACCEPT \$IPTABLES -A INPUT -p tcp --dport 22 -j DROP \$IP6TABLES -A INPUT -p tcp -s 2001:288:75a6::/48 --dport 22 -j ACCEPT \$IP6TABLES -A INPUT -p tcp --dport 22 -j DROP ###------#### # 阻擋某張網卡對外連線之範例寫法 ###------#### # \$IPTABLES - A FORWARD - p tcp -m mac --mac-source 00:25:11:49:12:6C - j DROP # dns client -> /etc/resolv.conf echo "nameserver 168.95.1.1 nameserver 8.8.8.8" > /run/systemd/resolve/stub-resolv.conf exit 0

設好了之後,先重新開機,依以下步驟測試:

A. 用瀏覽器測試本機是否可以上網

B. 把對內的線材接至集線器後,測試在內網的機器是否可以上網

## 三、DHCP SERVER 建置

若本 Gateway 身兼 DHCP SERVER,便得架設 isc-dhcp-server 過程如下。

### 1. 安裝 DHCP Server

用 root 身份以 apt 指令安裝 dhcp server

```
root@nat:~# apt update
root@nat:~# apt install isc-dhcp-server
```

### 2. 修改 /etc/default/isc-dhcp-server 指定派送 ip 的網卡代號

```
      root@nat:~# vi /etc/default/isc-dhcp-server

      透通式的網卡已被 rc.local 指定為「br0」,所以要把派送 IP 的網卡介面設成 br0,示例如下
```

```
# Defaults for isc-dhcp-server initscript
# sourced by /etc/init.d/isc-dhcp-server
# installed at /etc/default/isc-dhcp-server by the maintainer scripts
#
# This is a POSIX shell fragment
#
# Path to dhcpd's config file (default: /etc/dhcp/dhcpd.conf).
#DHCPD CONF=/etc/dhcp/dhcpd.conf
# Path to dhcpd's PID file (default: /var/run/dhcpd.pid).
#DHCPD_PID=/var/run/dhcpd.pid
# Additional options to start dhcpd with.
       Don't use options -cf or -pf here; use DHCPD_CONF/ DHCPD_PID instead
#OPTIONS=""
# On what interfaces should the DHCP server (dhcpd) serve DHCP requests?
       Separate multiple interfaces with spaces, e.g. "eth0 eth1".
# 預設只啟用 IPv4 位址的派送
INTERFACESv4="br0"
INTERFACESv6=""
```

### 3. 修改 /etc/dhcp/dhcpd.conf 自訂派送範圍

root@nat:~# vi /etc/dhcp/dhcpd.conf

依本文範例中粗體字部分進行修改,依本例:

- A. 網域名稱:dces.tn.edu.tw
- B. 派送時指定 dns server 為 168.95.1.1 及 8.8.8.8
- C. 自動派送範圍 120.116.13.101 ~ 120.116.13.200。

*# dhcpd.conf* # # Sample configuration file for ISC dhcpd # Attention: If /etc/ltsp/dhcpd.conf exists, that will be used as # configuration file instead of this file. # # option definitions common to all supported networks... option domain-name "dces.tn.edu.tw"; option domain-name-servers 168.95.1.1, 8.8.8.8; default-lease-time 600; max-lease-time 7200; # The ddns-updates-style parameter controls whether or not the server will # attempt to do a DNS update when a lease is confirmed. We default to the # behavior of the version 2 packages ('none', since DHCP v2 didn't *# have support for DDNS.)* ddns-update-style none; # If this DHCP server is the official DHCP server for the local # network, the authoritative directive should be uncommented. authoritative: # Use this to send dhcp log messages to a different log file (you also *# have to hack syslog.conf to complete the redirection). #log-facility local7;* # No service will be given on this subnet, but declaring it helps the # DHCP server to understand the network topology. #subnet 10.152.187.0 netmask 255.255.255.0 { #} # This is a very basic subnet declaration. subnet 120.116.12.0 netmask 255.255.254.0 { range 120.116.13.101 120.116.13.200; option routers 120.116.13.254; option broadcast-address 120.116.13.255; } # This declaration allows BOOTP clients to get dynamic addresses, # which we don't really recommend. #subnet 10.254.239.32 netmask 255.255.255.224 { # range dynamic-bootp 10.254.239.40 10.254.239.60; *# option broadcast-address 10.254.239.31; # option routers rtr-239-32-1.example.org;* #} # A slightly different configuration for an internal subnet.

```
#subnet 10.5.5.0 netmask 255.255.255.224 {
# range 10.5.5.26 10.5.5.30;
# option domain-name-servers ns1.internal.example.org;
# option domain-name "internal.example.org";
# option subnet-mask 255.255.255.224;
# option routers 10.5.5.1;
# option broadcast-address 10.5.5.31;
# default-lease-time 600:
# max-lease-time 7200;
#}
# Hosts which require special configuration options can be listed in
# host statements. If no address is specified, the address will be
# allocated dynamically (if possible), but the host-specific information
# will still come from the host declaration.
#host passacaglia {
# hardware ethernet 0:0:c0:5d:bd:95;
# filename "vmunix.passacaglia";
# server-name "toccata.example.com";
#}
# Fixed IP addresses can also be specified for hosts. These addresses
# should not also be listed as being available for dynamic assignment.
# Hosts for which fixed IP addresses have been specified can boot using
# BOOTP or DHCP. Hosts for which no fixed address is specified can only
# be booted with DHCP, unless there is an address range on the subnet
# to which a BOOTP client is connected which has the dynamic-bootp flag
# set.
#host fantasia {
# hardware ethernet 08:00:07:26:c0:a5:
# fixed-address fantasia.example.com;
#}
# You can declare a class of clients and then do address allocation
# based on that. The example below shows a case where all clients
# in a certain class get addresses on the 10.17.224/24 subnet, and all
# other clients get addresses on the 10.0.29/24 subnet.
#class "foo" {
# match if substring (option vendor-class-identifier, 0, 4) = "SUNW";
#}
#shared-network 224-29 {
# subnet 10.17.224.0 netmask 255.255.255.0 {
#
  option routers rtr-224.example.org;
# }
# subnet 10.0.29.0 netmask 255.255.255.0 {
   option routers rtr-29.example.org;
#
# }
# pool {
#
  allow members of "foo";
```

```
# range 10.17.224.10 10.17.224.250;
# }
# pool {
# deny members of "foo";
# range 10.0.29.10 10.0.29.230;
# }
#}
```

### 4. 啟用 DHCP 伺服器並檢查

• 手動重新啟動服務

root@nat:~# systemctl start isc-dhcp-server

• 用 netstat -nltup 檢查 DHCP 的 port 67 是否啟用

| Active Internet connections (only servers) |            |                    |                  |        |                     |  |  |
|--------------------------------------------|------------|--------------------|------------------|--------|---------------------|--|--|
| Proto I                                    | Recv-Q Sei | nd-Q Local Address | Foreign Address  | State  | PID/Program name    |  |  |
| tcp                                        | 0          | 0 127.0.0.53:53    | 0.0.0.0:*        | LISTEN | 520/systemd-resolve |  |  |
| tcp                                        | 0          | 0 0.0.0.0:22       | 0.0.0.0:*        | LISTEN | 674/sshd            |  |  |
| tcp                                        | 0          | 0 127.0.0.1:631    | 0.0.0.0:*        | LISTEN | 1352/cupsd          |  |  |
| tcp6                                       | 0          | 0 ::::22           | · · · *          | LISTEN | 674/sshd            |  |  |
| tcp6                                       | 0          | 0 ::1:631          | · · · *          | LISTEN | 1352/cupsd          |  |  |
| udp                                        | 0          | 0 127.0.0.53:53    | 0.0.0.0:*        |        | 520/systemd-resolve |  |  |
| udp                                        | 0          | 0 0.0.0.0:67       | 0.0.0.0:*        |        | 11360/dhcpd         |  |  |
| udp                                        | 0          | 0 0.0.0.0:5353     | 0.0.0.0:*        |        | 610/avahi-daemon: r |  |  |
| udp                                        | 0          | 0 0.0.0.0:36093    | 0.0.0.0:*        |        | 610/avahi-daemon: r |  |  |
| udp                                        | 0          | 0 0.0.0.0:56669    | 0.0.0.0:*        |        | 11360/dhcpd         |  |  |
| udp6                                       | 0          | 0 :::44860         | · · · *          |        | 610/avahi-daemon: r |  |  |
| udp6                                       | 0          | 0 :::61792         | · · · *<br>· · · |        | 11360/dhcpd         |  |  |
| udp6                                       | 0          | 0 :::5353          | · · · *<br>· · · |        | 610/avahi-daemon: r |  |  |

用 systemctl 檢查服務狀態

root@pcrs:~# systemctl status isc-dhcp-server

### 5. 啟用 DHCP 後 /etc/rc.local 的配套措拖

因為 rc-local 它的執行時間是「開機後」,也就是所有服務都已跑完的時候,因此,在前文 DHCP 伺服器啟動時,「br0」這張網卡是還不存在的。因此,我們不得讓 isc-dhcp-server 隨開機執行,取 而代之的是在 rc.local 裡設妥 br0 網卡後再執行。修改後的 rc.local 如下(粗體字部分)。

```
#!/bin/bash
```

*MODPROBE="/sbin/modprobe"* IFCONFIG="/sbin/ifconfig" *ROUTE="/sbin/route" IPTABLES="/sbin/iptables"* IP6TABLES="/sbin/ip6tables" # 請記得先安裝 bridge-utils 套件 BRCTL="/sbin/brct1" SERVICE="/usr/sbin/service" SYSTEMCTL="/bin/systemct1" ###------#### # 設定網段 IP 及介面 # enp2s0fo -> 對外 # enp3s0 -> 對內 ###-----#### # 不要忘了打開 FW IFACE BR\_IP="120.116.12.19" FW\_IP="120.116.12.19" FW IP RANGE="/23" BR BCAST="120.116.13.255" BR IFACE="br0" GATEWAY="120.116.13.254" FW IP6="2001:288:75a6::19" GATEWAY6="2001:288:75a6::fffe" #先關閉 isc-dhcp-server \$SYSTEMCTL stop isc-dhcp-server ###-------#### # ubuntu 18.04 的 network-manager 仍是使用 sysvinit 的方式 # 所以仍是 service xxxx start/stop 架構 # 把 network-manager 關閉,才可自訂網卡參數,不然會被它搶走 ###------#### *\$SERVICE network-manager stop* # 先闢閉所有網路介面 ethOexist=\$(/sbin/ifconfig lgrep "enp2s0f0") if [ "\$ethOexist" != "" ]; then \$IFCONFIG enp2s0f0 down fi ethlexist=\$(/sbin/ifconfig lgrep "enp3s0") if [ "\$ethlexist" != "" ]; then

*\$IFCONFIG enp3s0 down* fi br0exist=\$(/sbin/ifconfig lgrep "br0") *if* [ "\$br0exist" != "" ]; then *\$IFCONFIG br0 down* # 再關閉 birdge 的 binding *\$BRCTL delif br0 enp2s0f0 \$BRCTL delif br0 enp3s0* \$BRCTL delbr br0 fi # 設定 enp2s0f0 及 enp3s0 網卡介面 *\$IFCONFIG enp2s0f0 0.0.0.0* \$IFCONFIG enp3s0 0.0.0.0 #啟動 bridge 與實體網卡作 Binding *\$BRCTL addbr br0* \$BRCTL addif br0 enp2s0f0 *\$BRCTL addif br0 enp3s0* # 設定 br0 介面 \$IFCONFIG br0 \$BR IP netmask 255.255.254.0 broadcast \$BR BCAST # 設定 gateway 值 \$ROUTE add default gw \$GATEWAY ###------#### # 打開 IPv4 的 forward ###----------#### #echo "Enable ip\_forward ....." #echo echo "1" > /proc/sys/net/ipv4/ip\_forward ###------#### # IPv6 透通 ###------#### ipv6addr=\$(\$IFCONFIG |grep "inet6 addr: \$FW IP6") *if* [ "\$*ipv6addr*" == "" ]; *then* /bin/ip -6 addr add \$FW\_IP6/64 dev br0 fi \$ROUTE -A inet6 add ::/0 gw \$GATEWAY6 echo "1" > /proc/sys/net/ipv6/conf/all/forwarding ###------#### # 清除先前的設定 ###------#### echo "Flush fiter table ....." echo # Flush filter

*\$IPTABLES -F* \$IPTABLES -X *\$IP6TABLES -F* echo "Flush mangle table ....." echo *# Flush mangle \$IPTABLES -F -t mangle \$IPTABLES - t mangle -X* echo "Flush nat table ....." echo # Flush nat \$IPTABLES -F -t nat \$IPTABLES - t nat -X # 預設政策, 全開 *\$IPTABLES -P INPUT ACCEPT \$IPTABLES -P OUTPUT ACCEPT \$IPTABLES -P FORWARD ACCEPT \$IP6TABLES -F* ###------#### # 本機防禦措施 ###------#### \$IPTABLES -A INPUT -p tcp -s 120.116.12.0/23 --dport 22 -j ACCEPT \$IPTABLES -A INPUT -p tcp -s 127.0.0.1 --dport 22 -j ACCEPT \$IPTABLES -A INPUT -p tcp --dport 22 -j DROP \$IP6TABLES -A INPUT -p tcp -s 2001:288:75a6::/48 --dport 22 -j ACCEPT \$IP6TABLES -A INPUT -p tcp --dport 22 -j DROP ###------#### # 阻擋某張網卡對外連線之範例寫法 ###------#### # \$IPTABLES - A FORWARD - p tcp -m mac --mac-source 00:25:11:49:12:6C - j DROP # dns client -> /etc/resolv.conf echo "nameserver 168.95.1.1 nameserver 8.8.8.8" > /run/systemd/resolve/stub-resolv.conf #有了 br0 網卡了, 再打開 isc-dhcp-server \$SYSTEMCTL start isc-dhcp-server exit 0